## The University of Texas Rio Grande Valley

Accounts Receivable

## Review Accounting Entries by Invoice

Organizer(s): David Guerra, Training Coordinator

Updated: 07/20/18

### Objective

#### To Properly View Accounting Entries by Invoice in PeopleSoft 9.2 Accounts Receivable Module by Explanation, Demonstration, & Practical Application

#### Navigation

- Log in to PeopleSoft 9.2
- Fluid Tile:
- NavBar: Navigator > Financials > Billing > Review Billing Information > Review Entries By Invoice

| Accounting Entries by Invoice                                                                 |
|-----------------------------------------------------------------------------------------------|
| Enter any information you have and click Search. Leave fields blank for a list of all values. |
| Find an Existing Value                                                                        |
| Search Criteria                                                                               |
| Business Unit = V Q<br>Invoice begins with V Q                                                |
| Search Clear Basic Search 🖾 Save Search Criteria                                              |

### Review Accounting Entries by Invoice

- Find an Existing Value
- Enter
  - Business Unit: UTRNS
  - INVOICE (i.e., NS-0000017-INV)
- REVIEW ENTRIES BY INVOICE page will appear

| Accounting Entries by Invoice |                                                                                |  |  |  |  |
|-------------------------------|--------------------------------------------------------------------------------|--|--|--|--|
| Enter any infor               | mation you have and click Search. Leave fields blank for a list of all values. |  |  |  |  |
| Find an Exis                  | sting Value                                                                    |  |  |  |  |
| Search C                      | riteria                                                                        |  |  |  |  |
| Business Unit<br>Invoice      | ■ UTRNS × Q   begins with Q                                                    |  |  |  |  |
| Search<br>Search Rest         | Clear Basic Search 🖾 Save Search Criteria                                      |  |  |  |  |
| Only the first 3              | 00 results can be displayed.                                                   |  |  |  |  |
| View All First                | 1-100 of 300 🕑 Last                                                            |  |  |  |  |
| Business Unit                 | Invoice                                                                        |  |  |  |  |
| UTRNS                         | NS-000001-INV                                                                  |  |  |  |  |
| UTRNS                         | NS-000002-INV                                                                  |  |  |  |  |
| UTRNS                         | NS-000003-INV                                                                  |  |  |  |  |
| UTRNS                         | NS-000004-INV                                                                  |  |  |  |  |
| UTRNS                         | NS-000005-INV                                                                  |  |  |  |  |
| UTRNS                         | NS-000006-INV                                                                  |  |  |  |  |
| UTRNS                         | NS-0000007-INV                                                                 |  |  |  |  |
| UTRNS                         | NS-000008-INV                                                                  |  |  |  |  |
| UTRNS                         | NS-000009-CR                                                                   |  |  |  |  |

#### Data Entry

• Review Content on page and "Accounting Entries" tabs

| Review                | w Entries     | by Invoice             |                    |                   |                 |                    |                  |                  | <b>.</b>        |             |
|-----------------------|---------------|------------------------|--------------------|-------------------|-----------------|--------------------|------------------|------------------|-----------------|-------------|
| Unit UTRNS            |               | Bill To                | NSP00002           |                   | Invoice Amt     |                    | 135,750.00 USD   |                  | \$£¥<br>=       |             |
| Invoice N             | IS-0000017-IN | V                      | Rio Grande Regiona | l Hospita         | al              |                    |                  |                  |                 |             |
| Accoun                | ting Entries  | z                      |                    |                   |                 | Pe                 | rsonalize   Find | View All   💷   🗄 | 🛚 🛛 First 🕚 1-2 | of 2 🕑 Last |
| Acctg I               | nformation    | Transaction Amounts    | Discounts/Surchar  | ge <u>J</u> o     | ournal Informat | tion <u>R</u> efer | ence Information |                  |                 |             |
| GL Unit               | Acctg Date    | Туре                   | Account            | Fund              | Dept            | Cost Center        | Function         | PC Business Un   | it Project      | Activity    |
| UTRGV                 | 05/16/2018    | Accounts<br>Receivable | 11680              | 3100              |                 |                    |                  |                  |                 |             |
| UTRGV                 | 05/16/2018    | Recognized<br>Revenue  | 42306              | 3100              | 104030          | 31000001           | 999              |                  |                 |             |
|                       |               |                        |                    | <                 |                 |                    |                  |                  |                 | >           |
| Total Debits 135,750. |               |                        | ).00 USD           | JSD Total Credits |                 |                    |                  | -135,750.00 USD  |                 |             |
| Return                | rn to Search  | Tevious in List        | I Next in List     | 🖃 Not             | tify            |                    |                  |                  |                 |             |

• Click Return to Search button

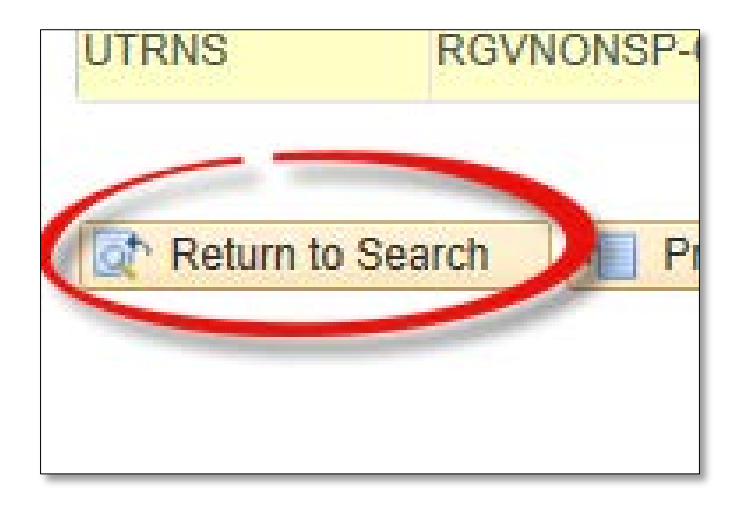

#### • Search for a different Accounting Entry by Invoice or

| Accounting Entries by Invoice                                                                 |
|-----------------------------------------------------------------------------------------------|
| Enter any information you have and click Search. Leave fields blank for a list of all values. |
| Find an Existing Value                                                                        |
| Search Criteria                                                                               |
| Business Unit = V Q<br>Invoice begins with V Q                                                |
| Search Clear Basic Search 🖾 Save Search Criteria                                              |

• Return **HOME** to start a new process

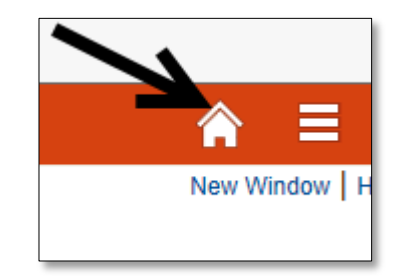

#### This Process Is Now Complete

#### Contact us at:

• If you have questions please contact: AccountsReceivable@utrgv.edu

# The University of Texas Rio Grande Valley

Accounts Receivable